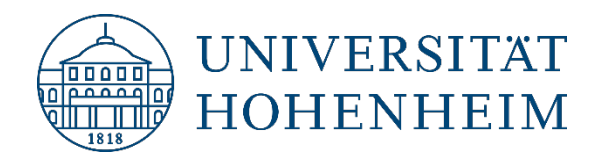

Kommunikations-, Informations- und Medienzentrum (KIM)

#### Drucken

# Netzwerkdrucker im Verwaltungsnetz einbinden

Version 1.00 [19.01.2023]

kim.uni-hohenheim.de | kim@uni-hohenheim.de

## Inhalt

| Netzwerkdrucker einrichten                    | .2 |
|-----------------------------------------------|----|
| Netzwerkdrucker als Standarddrucker festlegen | .3 |

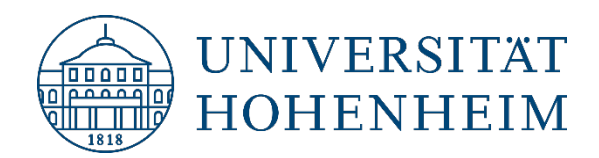

Kommunikations-, Informations- und Medienzentrum (KIM)

#### Netzwerkdrucker einbinden

Mit Hilfe der folgenden Schritte können Sie innerhalb des Verwaltungsnetzes einen Rechner oder Laptop mit einem Netzwerkdrucker verbinden.

Klicken Sie links unten in der Taskleiste auf das Windowssymbol.

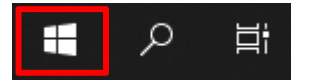

Im Anschluss klicken rechts im Kachelmenü auf die Kachel "Drucker verbinden" oder gegen "Drucker verbinden" ein und wählen den entsprechenden Eintrag bei Apps aus.

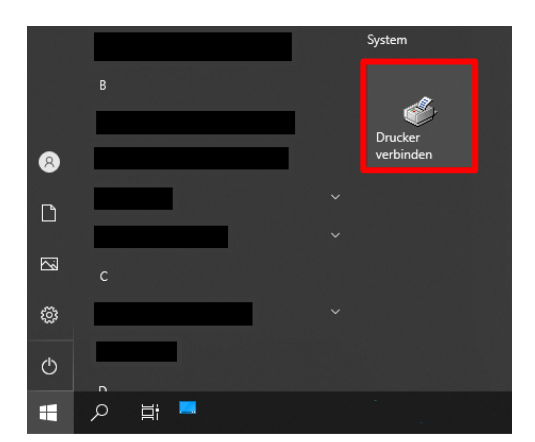

Es erscheint eine Liste mit allen Netzwerkdruckern die im Verwaltungsnetz zur Verfügung stehen.

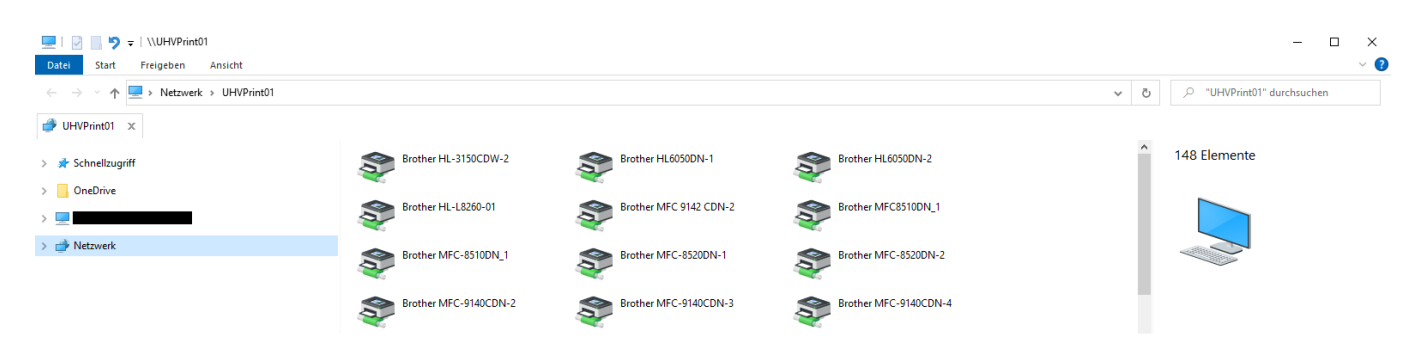

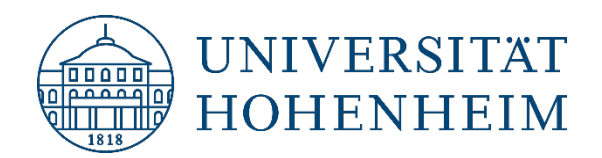

Kommunikations-, Informations- und Medienzentrum (KIM)

Drucker sind den Abteilungen zugeordnet. Die Abteilung ist in der Spalte "Kommentare" zu finden. Falls die Spalte nicht sichtbar sein sollte, ändern Sie bitte die Ansicht auf Details.

| 💻   💟 🔜 🆻 🗢   \\UHVPrint01 |                                                        |                                  |                     |                   |                                                                                                    |                                    |          |
|----------------------------|--------------------------------------------------------|----------------------------------|---------------------|-------------------|----------------------------------------------------------------------------------------------------|------------------------------------|----------|
| Datei Start Freigeben Ans  | cht                                                    |                                  |                     |                   |                                                                                                    |                                    |          |
| Navigationsbereich         | Extra große Symbole E<br>Kleine Symbole E<br>E Kacheln | Große Symbole<br>Liste<br>Inhalt | Mittelgroße Symbole | Gruppieren nach • | <ul> <li>Elementkontrollkästchen</li> <li>Dateinamenerweiterungen</li> <li>Ausgeblendete Elemente</li> </ul> | Ausgewählte<br>Elemente ausblenden | Optionen |
| Bereiche Layout            |                                                        |                                  | Aktuelle Ansicht    | Ein-/ausblenden   |                                                                                                    |                                    |          |
| 3L C - L 11                |                                                        |                                  |                     |                   |                                                                                                    |                                    |          |

Suchen Sie nun den Drucker aus, der sich in der Nähe Ihres Arbeitsplatzes befindet aus. Der entsprechende Druckername befindet sich auf einem Aufkleber, welcher auf dem Drucker selbst angebracht ist.

Um Ihren Drucker zu finden, können Sie auch das Suchfeld oben rechts verwenden.

Über einen Doppelklick wird der Drucker installiert.

## Netzwerkdrucker als Standarddrucker festlegen

In dem sich öffnenden Fenster können Sie den gerade installierten Drucker als Ihren Standarddrucker festlegen.

Klicken Sie dazu auf "Drucker" und im Dropdownmenü auf "Als Standarddrucker festlegen".

| 💻 I 🗹 🔚 🍤 🖛 I V  | UHVPrint01                    |                       |                |            |                       |          | - 🗆 ×                    |
|------------------|-------------------------------|-----------------------|----------------|------------|-----------------------|----------|--------------------------|
| Datei Start Fro  |                               |                       | -              |            |                       |          | ~ 🕜                      |
| ← → ~ ↑          | Drucker Dokument Ansicht      |                       |                |            |                       | ۶ ن      | "UHVPrint01" durchsuchen |
| → UHVPrint01 ×   | Verbindung herstellen         | Besitzer Seiten       | Größe Gesendet |            |                       |          |                          |
| -                | Als Standarddrucker festlegen |                       |                |            |                       | <b>^</b> |                          |
| 🖈 Schnellzugriff | Druckeinstellungen            |                       |                | N-1        | Brother HL6050DN-2    | 14       | 8 Elemente               |
| OneDrive         | Treiber aktualisieren         |                       |                |            |                       |          |                          |
| _                | Drucker anhalten              |                       |                | 2 CDN-2    | Souther MFC8510DN_1   |          |                          |
| hrosc an CUHVD1  | Alle Druckaufträge abbrechen  |                       |                |            |                       |          |                          |
| 💣 Netzwerk       | Freigabe                      |                       |                | 0DN-1      | Brother MFC-8520DN-2  | 4        |                          |
|                  | Eigenschaften                 |                       |                | >          |                       |          |                          |
|                  | Schließen                     | Brother MFC-9140CDN-2 | Srother MFC    | -9140CDN-3 | Brother MFC-9140CDN-4 |          |                          |
|                  | -                             |                       | <b>2</b>       |            |                       |          |                          |

Der Drucker ist nun als Standarddrucker festgelegt.